## HƯỚNG DẪN SỬ DỤNG APP "VNEID" KHAI BÁO Y TẾ VÀ DI CHUYỄN NỘI ĐỊA

(Nguồn: Trang thông tin điện tử Công an Nhân dân online, https://cand.com.vn/)

## Công dân trước khi khỏi nhà khai báo di chuyển trên app VNEID của Bộ Công an sẽ được nhận mã QR để có thể sử dụng ở nhiều ứng dụng khai báo y tế.

Ngày 8/9/2021, Cục Cảnh sát quản lý hành chính về trật tự xã hội, Bộ Công an chính thức đưa vào hoạt động ứng dụng khai báo y tế điện tử VNEID. Phần mềm ra đời trên cơ sở hệ thống khai báo di chuyển nội địa, lấy mã QR do Bộ Công an triển khai trước đó qua website: <u>suckhoe.dancuquocgia.gov.vn</u>.

Ứng dụng VNEID sẽ cung cấp cho người dùng mã QR code để thể sử dụng cho các nền tảng đang sử dụng phổ biến như Ncovi, Bluezone, VHD, "giúp rút ngắn thời gian khai báo y tế trong quá trình tham gia giao thông". VNEID kết nối với cơ sở dữ liệu quốc gia về dân cư để bảo đảm tính chính xác của thông tin công dân, phục vụ công tác truy vết F0, F1, F2.

Dưới đây là các bước cơ bản người dùng cần biết để đăng ký và sử dụng ứng dụng VNEID:

Úng dụng được phát triển cho nền tảng di động trên cả hai hệ điều hành Android và iOS. Người dùng sẽ truy cập vào hai kho ứng dụng App Store và Google Play để tải ứng dụng về.

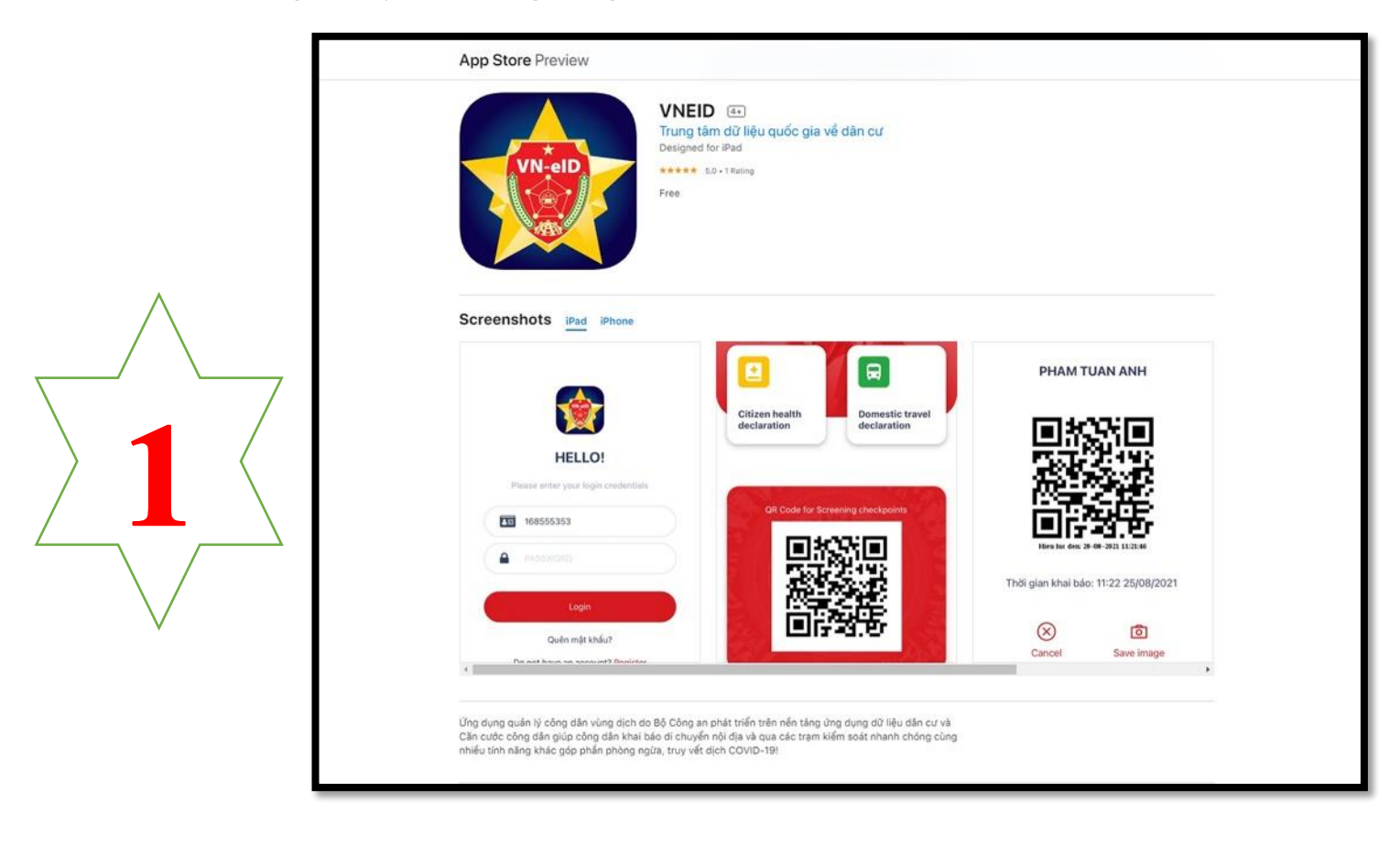

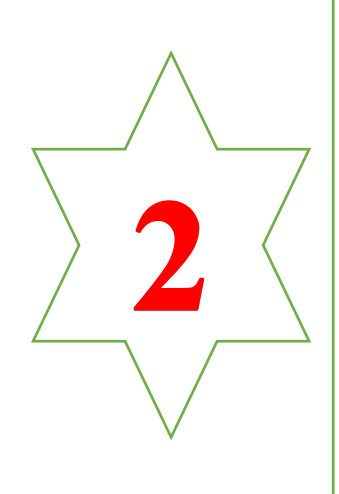

. Sau khi cài đặt ứng dụng VNEID về thiết bị, người dùng cần đăng ký tài khoản với thông tin là số điện thoại đang sử dụng cùng số CMND hoặc CCCD mới.

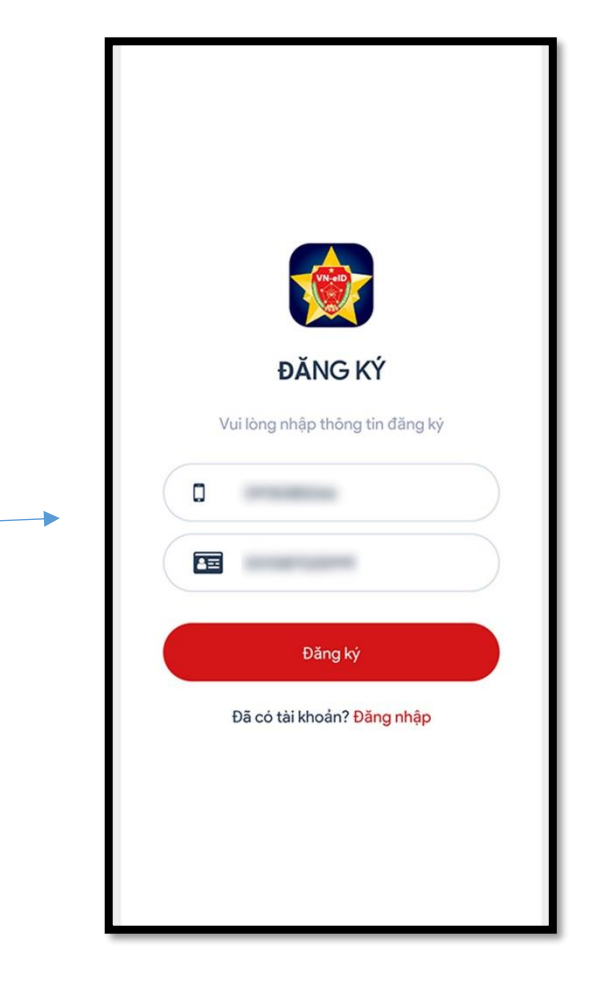

Sau khi đăng ký thành công, người dùng sẽ nhận được thông báo từ hệ thống ngay trên ứng dụng.

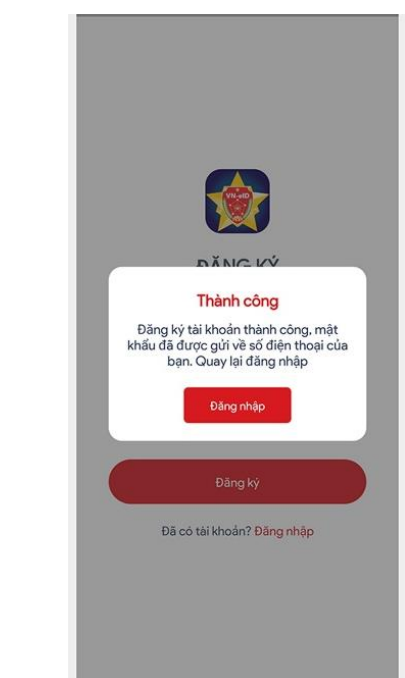

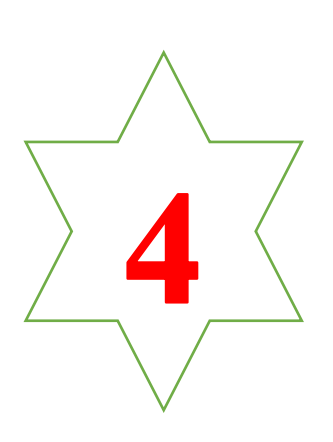

Bước tiếp theo, điền đầy đủ thông cá nhân bao gồm: tên tuổi, giới tính, ngày sinh, địa chỉ thường trú (Lưu ý: phải nhập thông tin chính xác của mình).

| Tà                         | i khoản                 | 0<br>1<br>1<br>1<br>1<br>1<br>1<br>1<br>1<br>1<br>1<br>1<br>1<br>1<br>1<br>1<br>1<br>1<br>1<br>1 |
|----------------------------|-------------------------|--------------------------------------------------------------------------------------------------|
| Họ và tên (ghi chữ IN H    | 0A) *                   |                                                                                                  |
|                            |                         |                                                                                                  |
| Giới tinh *                | O Nam                   |                                                                                                  |
| Ngày sinh *                |                         |                                                                                                  |
| DD-MM-YYYY                 |                         | (111)                                                                                            |
| Quốc tịch *                |                         |                                                                                                  |
| Việt Nam                   |                         | ~                                                                                                |
| Quận huyện *               |                         | ~                                                                                                |
| Phường xã •                |                         | ~                                                                                                |
| Số nhà, phố, tổ dân phố    | ố∕thôn∕đội *            |                                                                                                  |
| Tôi cam kết các th<br>thật | iông tin khai báo là đi | úng sự                                                                                           |
| 111                        |                         |                                                                                                  |

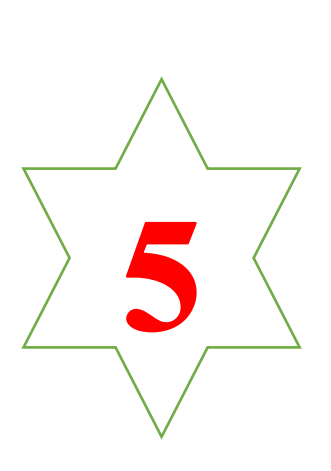

Sau khi hoàn tất việc điền dữ liệu cá nhân ban đầu, hệ thống sẽ cung cấp 1 mã QR ngay ngoài màn hình chính của ứng dụng. Tuy nhiên, người dùng vẫn phải khai báo thêm hai trường thông tin về y tế và di chuyển nội địa phục vụ công tác giám sát người ra đường và truy vết dịch bệnh

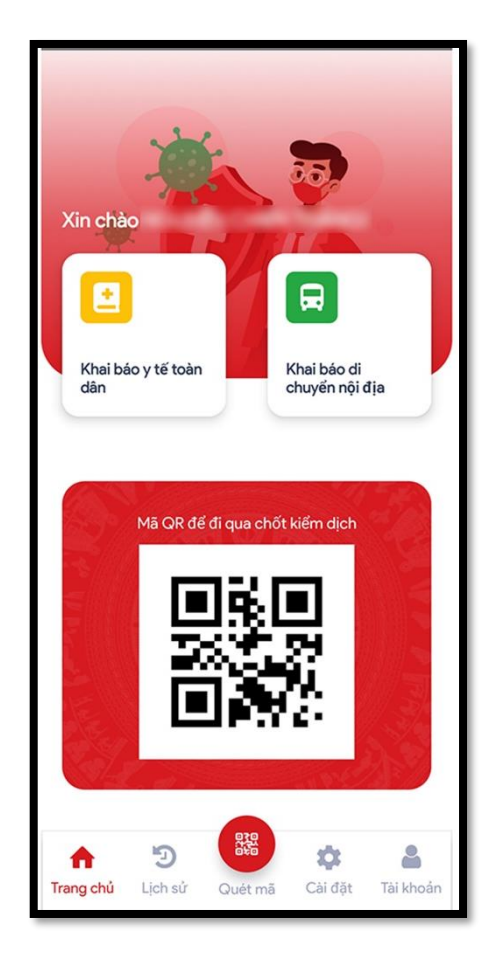

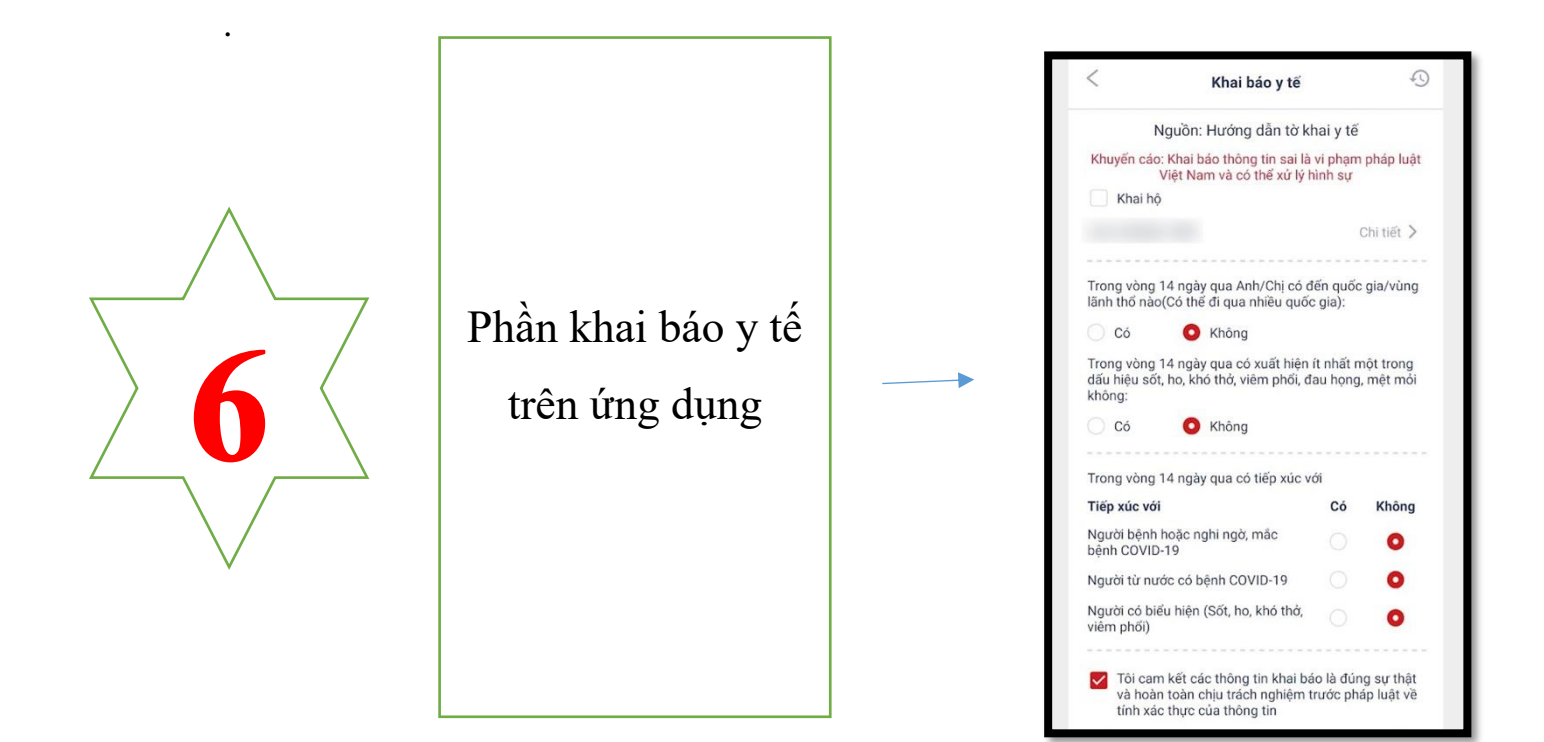

Phần nhập thông tin di chuyển nội địa của ứng dụng.

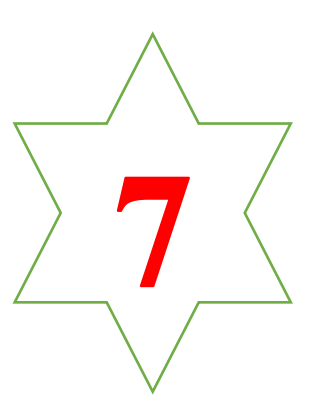

| <ul> <li>Khai báo di chuyển nội địa 🕙</li> </ul>                                                                                                    | < Khai báo di chuyển nội địa 🤞        | Trong vòng 14 ngày qua Anh/Chị có đến quốc gia/<br>vàng liệp thế nào (Có thể đi guo phẩu miệt ninh)                                    |  |
|----------------------------------------------------------------------------------------------------|---------------------------------------|----------------------------------------------------------------------------------------------------|--|
|                                                                                                    | Thông tin nơi đến                     | vung lann tho hao(Co the di qua hhieu quoc gia):                                                                                       |  |
| (Phòng chống dịch Covid-19)                                                                                                    | Giống thường trú                      | 🔵 Có 📀 Không                                                                                                    |  |
| Khuyến cáo: Người dân khai báo trung thực và chấp                                                                                                    | Tinh thanh *                          | Tanan dan 14 and an a dan St bills is ab St mild                                                                                       |  |
| hành việc khai báo nghiêm theo quy định của pháp                                                                                                    | ( v                                   | trong vong 14 ngay qua co xuat niện ít nhất một<br>trong dấu hiệu sốt, họ, khó thở, việm phổi, đau họng                                |  |
| luat                                                                                                    | Christe hundes *                      | mệt mỏi không:                                                                                                    |  |
| Khai hộ                                                                                                    | Guannuyan                             | Cá A Khâng                                                                                                    |  |
| Childler N                                                                                                    | · · · · · · · · · · · · · · · · · · · | Co Vice Knong                                                                                                    |  |
| Childer y                                                                                                    | Phường xã *                           |                                                                                                    |  |
|                                                                                                    | ~                                     | Trong vòng 14 ngày qua có tiếp xúc với                                                                                                 |  |
| Thong tin nơi đi                                                                                                    | Số nhà, phố, tổ dân phố/thôn/đối *    | Tiến xúc với Có Không                                                                                                    |  |
| Giống thường trú                                                                                                    |                                       |                                                                                                    |  |
| Tính thành *                                                                                                    |                                       | Người bệnh hoặc nghỉ ngờ, mặc O O                                                                                                    |  |
| • • • • • • • • • • • • • • • • • • •                                                                                                    | Phương tiện biến số                   | Norskí křenskép pá bônh                                                                                                    |  |
|                                                                                                    | Loại phương tiện*                     | COVID-19                                                                                                    |  |
| Quận huyện *                                                                                                    | ~                                     | Neural - 2 http:// http:// 10 % he like                                                                                                |  |
| ~                                                                                                    | Dida a 5 *                            | thở, viêm phối)                                                                                                    |  |
|                                                                                                    | bien su                               |                                                                                                    |  |
| Phường xã *                                                                                                    |                                       | Tol                                                                                                    |  |
| <ul> <li>Image: Image: Ima</li></ul> | Ngày khối hành *                      | Toi cam kết các thông tín khải báo là dùng sự<br>thật và hoàn toàn chịu trách nghiệm trước<br>pháp luật về tính xác thực của thông tin |  |
|                                                                                                    | DD-MM-YYYY                            |                                                                                                    |  |
| Số nhà, phố, tổ dân phố/thôn/đội *                                                                                                    |                                       |                                                                                                    |  |
|                                                                                                    | Mục địch đến*                         | Critical                                                                                                    |  |
|                                                                                                    | (                                     | Gui to khai                                                                                                    |  |

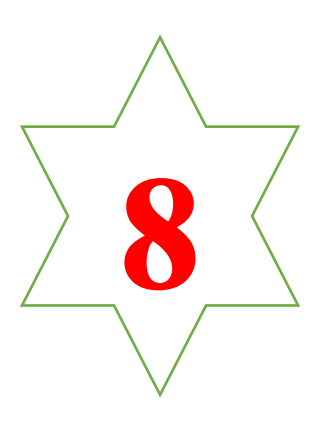

Ngoài ra, khi người dùng đến một địa điểm bất kỳ có thể sử dụng tính năng quét mã để lưu thông tin cho công tác truy vết chống dịch.

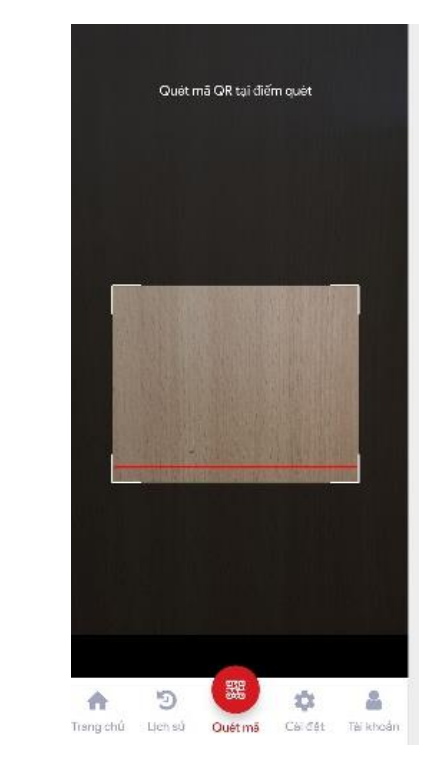